## のちばの大気環境

#### ちば大気環境メール登録の流れ

配信登録/停止画面にアクセス

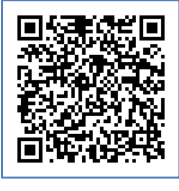

バーコードリーダ付携帯電話等をお持ちの方は、左のバーコードをご利用いただけます。

バーコードリーダが利用できない場合や、パソコンでの登録については、以下の URL にアクセスし てください。

携帯電話用 URL: https://www.air.taiki.pref.chiba.lg.jp/k/mailregstop パソコン用 URL: https://www.air.taiki.pref.chiba.lg.jp/smog/mailregstop

パソコン用 URL リンクをクリック

バーコード読込、又は、 携帯電話用 URL リンクをクリック

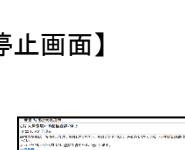

III. III. - II. TRAVISION, DEVISION, SPECE INCOMPLEXIES - FREEDON, S. - TRAVISION - INFORMATION - FREEDON, S. - TRAVISION - INFORMATION - FREEDON, S. - TRAVISION - INFORMATION - FREEDON, S. - TRAVISION - INFORMATION - FREEDON, S. - TRAVISION - INFORMATION - FREEDON, S. - TRAVISION - INFORMATION - FREEDON, S. - TRAVISION - INFORMATION - FREEDON, S. - TRAVISION - FREEDON, S. - TRAVISION - FREEDON - FREEDON

Nutritional to Pole

【ちば大気環境メール 配信登録/停止画面】が 表示されます。

【ちば大気環境メール 配信登録/停止画面】

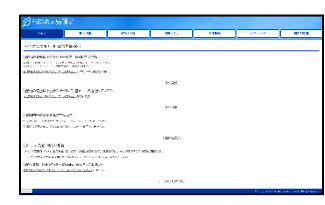

画面イメージ (パソコン用) 画面イメージ (携帯電話用)

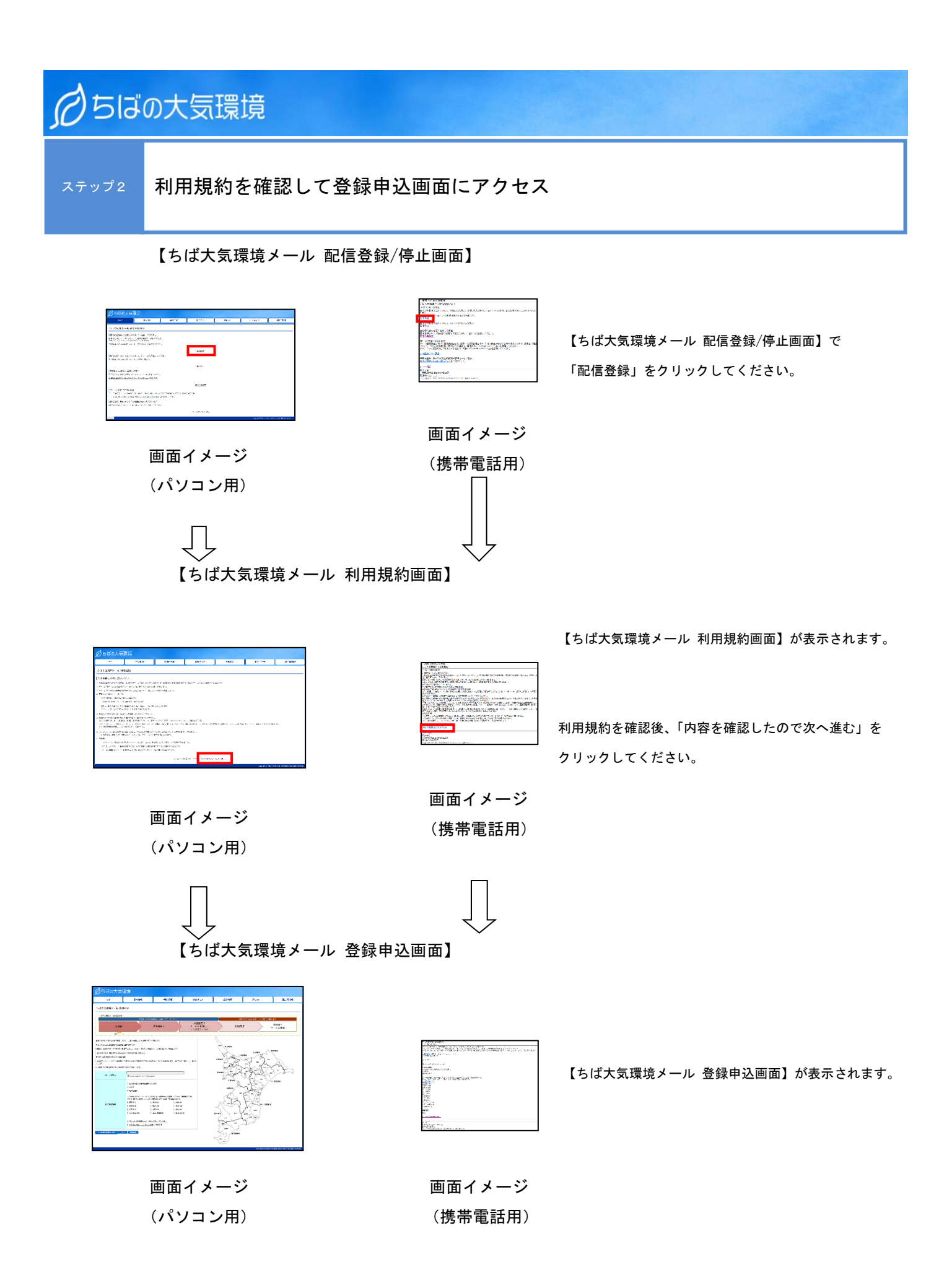

### らちばの大気環境

#### ステップ3 登録申込画面でメールアドレス、受信希望地域を入力

【ちば大気環境メール 登録申込画面】

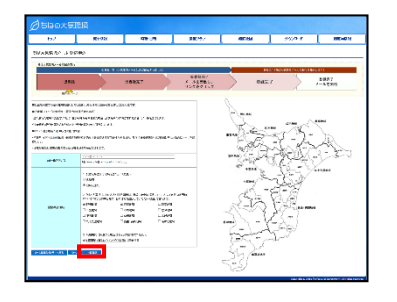

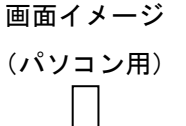

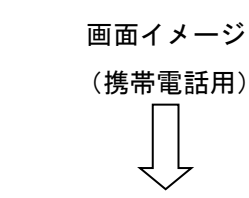

【ちば大気環境メール 登録申込内容確認画面】

画面イメージ (パソコン用) NAAC BRACK RATE AND A CONTRACT AND A CONTRACT AND A

画面イメージ

(携帯電話用)

【ちば大気環境メール 登録申込画面】で「メールアドレス」 を入力、「受信希望地域」を選択してください。 ※PM2.5高濃度情報は、どの地域を選択していただいても配 信されます。

「内容確認」をクリックしてください。 ※「内容確認」をクリックして次へ進むには、 利用規約に同意してチェックを付ける必要があります。

【ちば大気環境メール 登録申込内容確認画面】が 表示されます。

入力内容を確認し、「送信」をクリックしてください。

【ちば大気環境メール 仮登録完了画面】

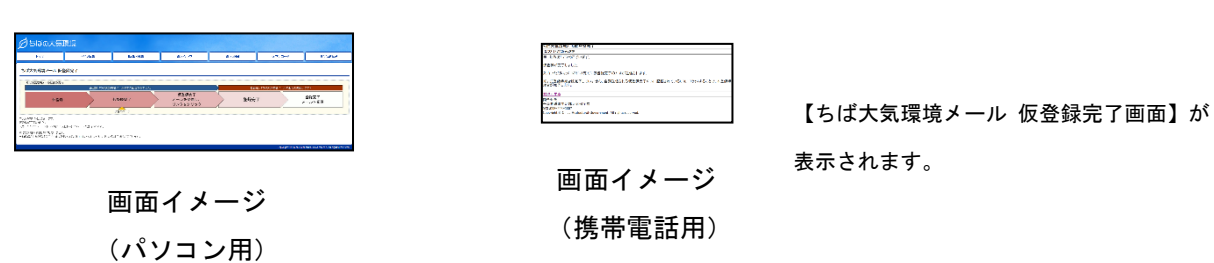

# 05ばの大気環境

ステップ4

仮登録完了メールに記載された URL (登録用ホームページ) にアクセス

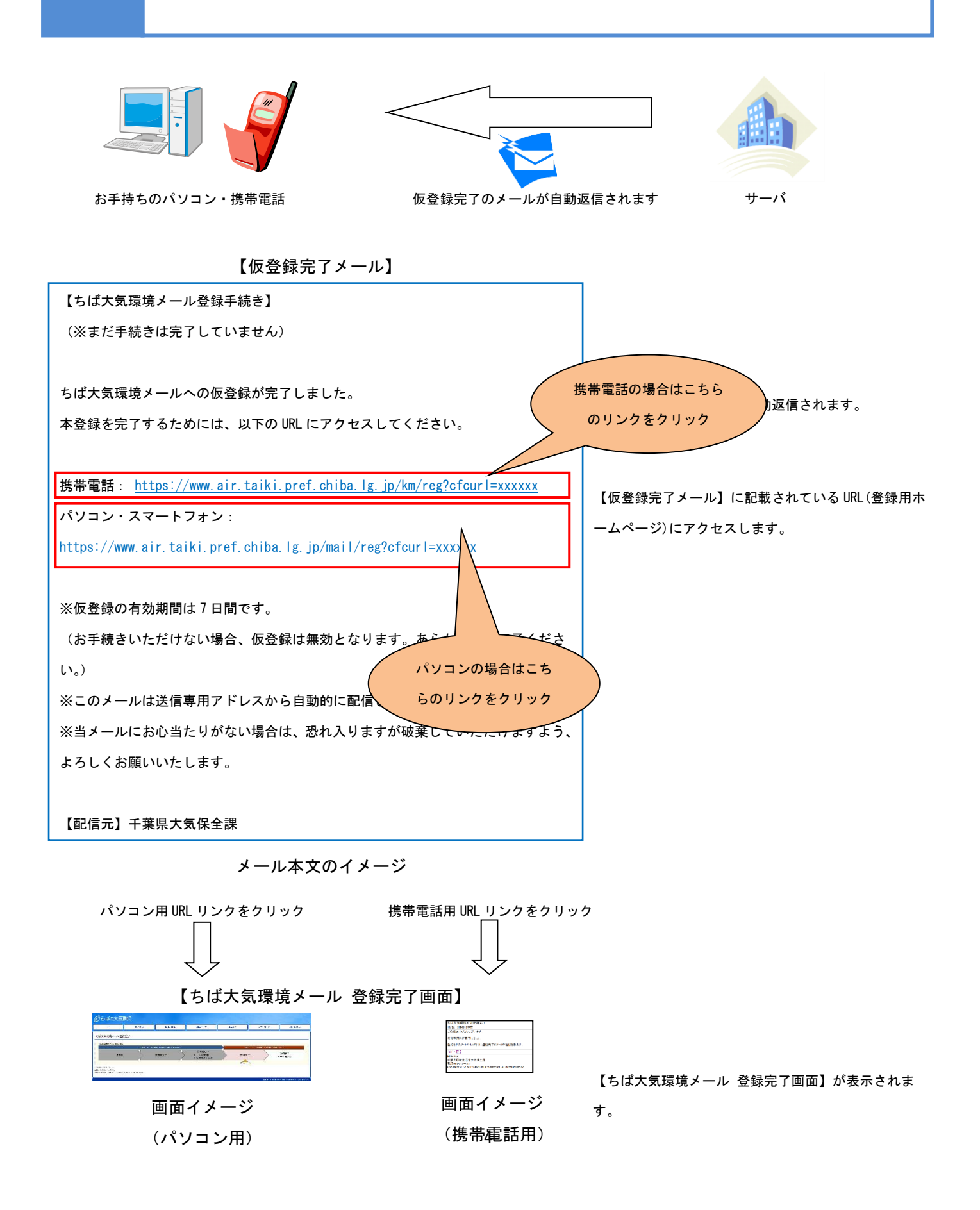

### 6500大気環境 登録完了メールを受信 ステップ5 お手持ちのパソコン・携帯電話 登録完了メール サーバ 【登録完了メール】 【登録完了メール】が自動返信されます。 ちば大気環境メールへの登録が完了しました。 以下の地域について情報が配信されますので、どうぞよろしくお願いいたします。 【登録完了メール】には登録内容が記載されています ので、大切に保管してください。 配信希望地域 光化学スモッグ注意報等発令情報: ND 地域、TK 地域 PM2.5注意喚起情報: 全地域 登録内容 ※このメールは送信専用アドレスから自動的に配信されています。 【配信元】千葉県大気保全課

メール本文のイメージ

以上